# 如何使用 STARTER 软件通过 USB 接口 在两台或多台变频器之间拷贝参数?

## **SINAMICS G120**

## FAQ • 2013 年 3 月

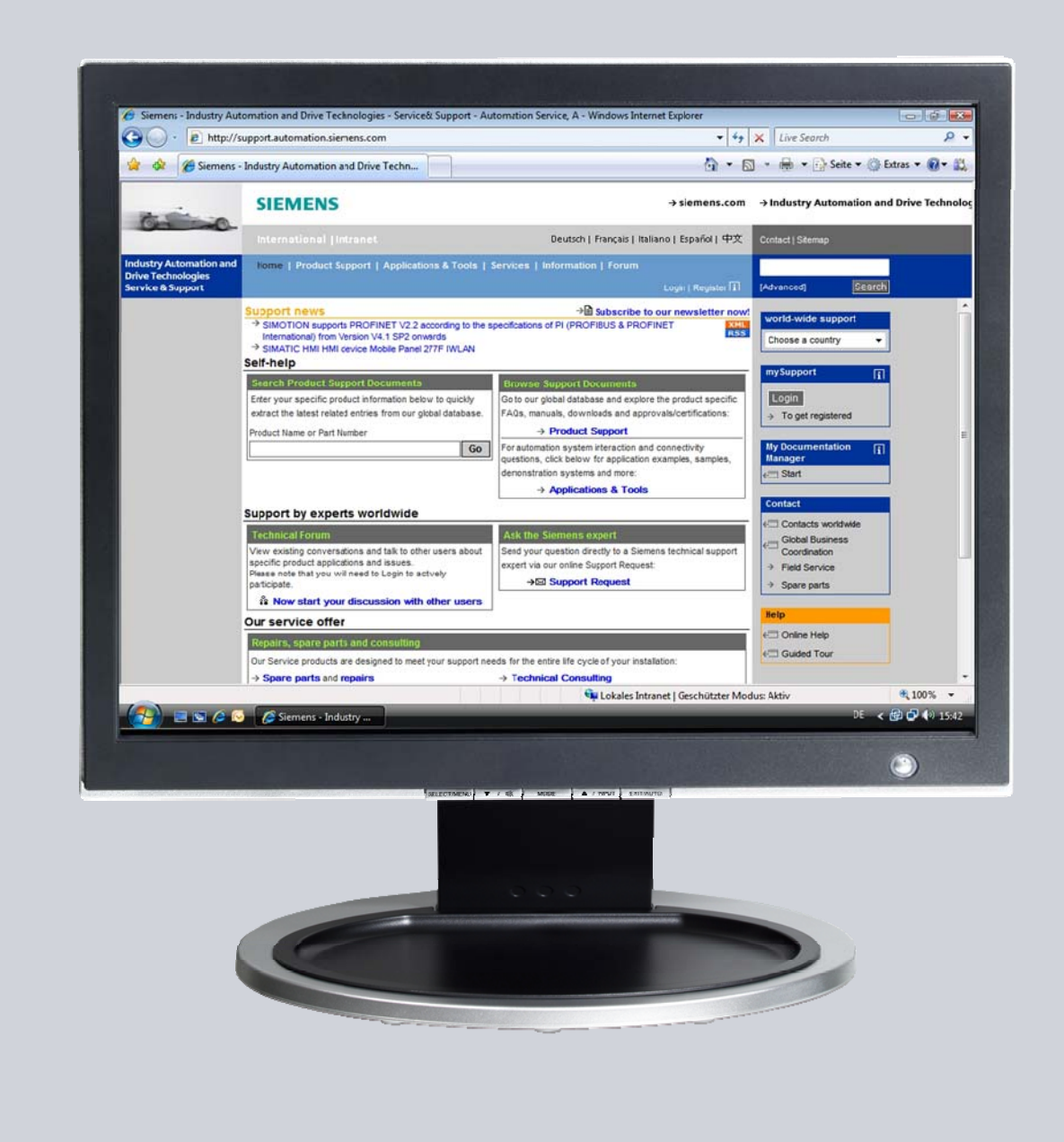

# Service & Support

Answers for industry.

# **SIEMENS**

本条目来源于西门子工业在线支持。适用一般使用条款 (http://www.siemens.com/terms\_of\_use)

点击下面的连接直接显示下载页面的文档。

http://support.automation.siemens.com/WW/view/en/67757558

#### 警告

本文描写的功能和解决方法仅限实现自动化任务。当您的设备连接到工厂其他位置,企业内网络或英特网,请考虑相应的工业安全保护指标。更多信息可参考文档 50203404.

http://support.automation.siemens.com/WW/view/en/50203404

问

如何使用 STARTER 软件通过 USB 接口在两台或多台变频器之间拷贝参数?

答

本文所列举的说明和注意事项提供了本问题的详细答案。

## 目录

| 1 | 先决条件       |                            | 4      |
|---|------------|----------------------------|--------|
|   | 1.1        | 设备和软件                      | 4      |
| 2 | 拷贝参数       |                            | 5      |
|   | 2.1<br>2.2 | 设置第一台变频器参数<br>将参数拷贝至第二台变频器 | 5<br>9 |

## 1 先决条件

## 1.1 设备和软件

不使用存储卡,在两台甚至多台变频器之间克隆参数之前,必须满足下面条件:

- STARTER 调试软件已经完整地安装于 PC。
- 有一条 Mini USB 电缆。
- 有至少两台已完整安装并工作的变频器,供调试使用。
- 注意 确保您使用的是最新版本的 STARTER 并且兼容控制单元的固件版本。

## **2** 拷贝参数

下面详细流程演示了使用 STARTER 软件在两台或多台变频器之间克隆参数。

#### 2.1 设置第一台变频器参数

- 1. 确认使用 mini USB 电缆将 PC 机的 USB 接口和变频器控制单元的 USB 接口连接起来;
- 2. 启动 STARTER 软件;
- 3. 在 STARTER 软件中新建一个项目;

图 2-1

| New Project                                                                                                    | ×                                                                                                    |  |  |  |
|----------------------------------------------------------------------------------------------------|----------------------------------------------------------------------------------------------------|--|--|--|
| User projects                                                                                                    |                                                                                                    |  |  |  |
| Name                                                                                                    | Storage path                                                                                                    |  |  |  |
| Atlas Copco SN1288756<br>Atlas Copco SN1288756<br>Atlas Copco SN1288766<br>Atlas Copco SN1288766<br>DIEMME PM250 USA<br>G1100_1 | C:\1-2463834205\SN1288756_APF<br>C:\1-2463834205\SN1288756_APF<br>C:\1-2463834205\SN1288756_APF<br>C:\1-2463834205\SN1288766_APF<br>C:\4rcgram Files\Siemens\Step7\s7<br>C:\4rcgram Files\Siemens\Step7\s7<br>C:\4rcgram Files\Siemens\Step7\s7<br>C:\4rcgram Files\Siemens\Step7\s7 |  |  |  |
| Name:                                                                                                    | Туре:                                                                                                    |  |  |  |
| STARTERclone1                                                                                                    |                                                                                                    |  |  |  |
| Storage location (path):<br>C:\Program File S\Step7\s7proj Browse<br>OK Cancel Help                                             |                                                                                                    |  |  |  |

- 4. 输入一个项目名称并点击 OK;
- 5. 点击"Accessible nodes" 查找已连接到的变频器;

| STARTER - STARTERclane1 - [Accessible nodes - S7USB] |                                                                   |
|------------------------------------------------------|-------------------------------------------------------------------|
| 🎬 Project Edit Targetsystem View Options Window Help |                                                                   |
|                                                      | <mark></mark>                                                     |
| STARTERcione1                                        | OP_2_DP (Serial number = XAC7<br>ype = SINAM CS CU230F 2 DP V4.4) |

- 6. 选择需要连接的结点;
- 7. 点击"Accept" 接受所选站点;
- 8. 关闭接受对话框;
- 9. "online/offline" 对比对话框将不再显示;

对比对话框被初始化,因为变频器内存储的参数与 STARTER 软件内存储的参数 不同。

- 10. 点击 "Load HW configuration to PG"按钮;
- 11. 点击"Close";

| 图 2-3                           |                                                                             |                                                                                     |
|---------------------------------|-----------------------------------------------------------------------------|-------------------------------------------------------------------------------------|
|                                 |                                                                             |                                                                                     |
|                                 |                                                                             |                                                                                     |
|                                 | Online/offline comparison                                                   |                                                                                     |
|                                 | The online configuration of G120_CU230P_2_DP (SINA<br>project saved offine. | MICS CU230P 2 DP V4.4) differs from the                                             |
|                                 | CU type<br>PM type PM240                                                    |                                                                                     |
|                                 |                                                                             |                                                                                     |
|                                 | Adjust via: Note                                                            |                                                                                     |
| C120. CU220D. 2. D.D.           | Load HW configuration to PG can remo                                        | loading of the hardwate configuration<br>esult in parameters being added or<br>ved. |
| DEVICE (STABTER SCHUT) -> S7USB |                                                                             |                                                                                     |

12. 在左侧的项目结构栏中找到并选择"Expert List";

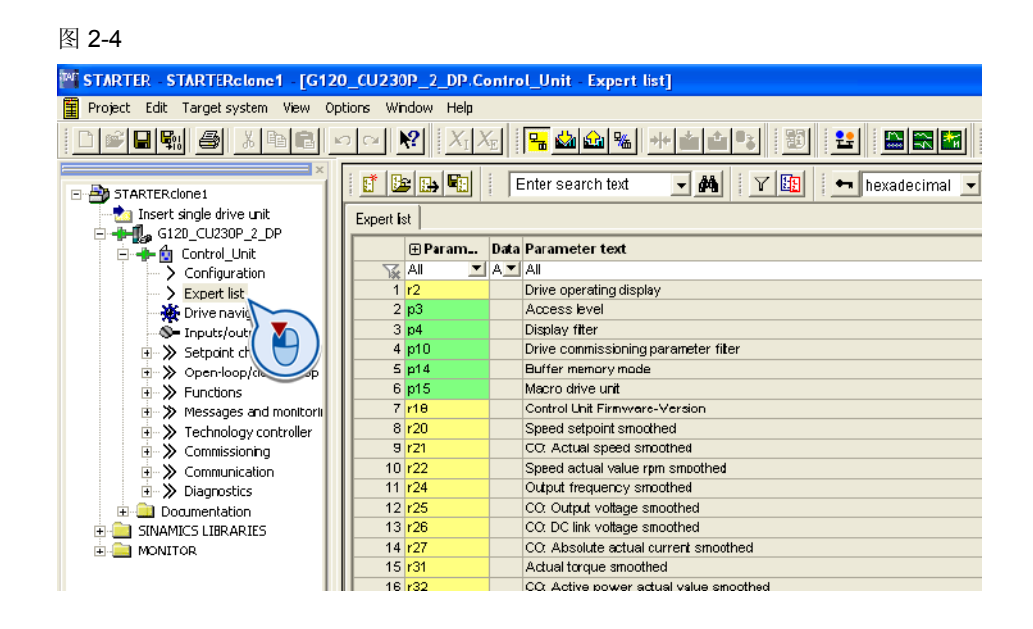

在本例中我们将直接在参数专家列表通过修改参数 P0015 选择宏 12,

- 13. 选择参数 P0010 并设置为 1; [P0010=1]
- 14. 选择参数 P0012 并设置为 12. [P0015=12]
- 15. 选择参数 P0010 并设置为 0 [P0010=0]
- 16. 点击"Upload" 按钮将参数上传至 PC [1].
- 17. 点击 "Yes" 确认上传 [2]

| STARTER STARTERclane1 [G120                                                                                                    | 0_CU230P_2_DP.Conirol_Unit Expert list]                                 |
|----------------------------------------------------------------------------------------------------|-------------------------------------------------------------------------|
| Project Edit Targetsystem View Op                                                                                                    | tions Window Help                                                       |
|                                                                                                    | 2 - M XX                                                                |
| STARTERclone1                                                                                                    | 📑 📴 🛤 🛐 🕴 Enter search 🍋 🗨 🛤 🕴 Y 🛅 🔄 hexadecimal 🗨 🖼                    |
| nsert single drive unit                                                                                                    | Expert list 1                                                           |
| GI20_C0230P_2_DP                                                                                                    | ⊕ Param Data Parameter text                                             |
|                                                                                                    |                                                                         |
| > Expert list                                                                                                    | 1 r2 Drive operating display                                            |
| Drive pavigator                                                                                                    | 2 p3 Access evel                                                        |
|                                                                                                    |                                                                         |
| G = Inputs/outputs                                                                                                    | Load to PG (WWBS:887)                                                   |
| Section connet     Soperational and the section of the section of the sectio | The data will be loaded to the you want to start the loading operation? |
|                                                                                                    | Yes No                                                                  |
| Documentation                                                                                                    | 12 r25 CC: Output voltage smoothed                                      |
| E inamics libraries                                                                                                    | 13 r26 CO: DC link voltage smoothed                                     |

- 18. 当上传结束, 将弹出对话框显示"The data has been successfully load to the PG";
- 19. 关闭该对话框;
- 20. 保存项目;

图 2-6

| 📽 STARTER - STARTERclane1 - [G120_CU230P_2_DP.Control_Unit - Expert list] |                                                       |  |  |  |  |  |  |
|---------------------------------------------------------------------------|-------------------------------------------------------|--|--|--|--|--|--|
| Troject Edit Target system View Options Window Help                       |                                                       |  |  |  |  |  |  |
|                                                                           |                                                       |  |  |  |  |  |  |
|                                                                           | 💽 📴 🙀 📔 Enter search text 🔍 🏘 🕴 Y 📴 🕴 hexadecimal 🔍 🚭 |  |  |  |  |  |  |
|                                                                           | Expert list                                           |  |  |  |  |  |  |
| GIZE_CU230P_Z_DP                                                          | ⊕ Param Data Parameter text                           |  |  |  |  |  |  |
|                                                                           |                                                       |  |  |  |  |  |  |
| > Expert list                                                             | 1 r2 Drive operating display                          |  |  |  |  |  |  |
| 💥 Drive navigator                                                         | 2 p3 Access level                                     |  |  |  |  |  |  |
| S Inputs/outputs                                                          | 3 p4 Display filter                                   |  |  |  |  |  |  |
| 🗉 ≫ Setpoint channel                                                      | 4 p10 Drive commissioning parameter filter            |  |  |  |  |  |  |
| ⊡ ≫ Open-loop/dosed-loop                                                  | 5 p14 Buffer memory mode                              |  |  |  |  |  |  |
|                                                                           | 6 p15 Macro drive unit                                |  |  |  |  |  |  |
| 🗉 ≫ Messages and monitorii                                                | 7 r18 Control Unit Firmware-Version                   |  |  |  |  |  |  |
|                                                                           | 8 r20 Speed setpoint smoothed                         |  |  |  |  |  |  |
| 😥 ≫ Commissioning                                                         | 9 r21 CO: Actual speed smoothed                       |  |  |  |  |  |  |
| 🗉 ≫ Communication                                                         | 10 r22 Speed actual value rpm smoothed                |  |  |  |  |  |  |
|                                                                           | 11 r24 Output frequency smoothed                      |  |  |  |  |  |  |
| 😟 🛄 Documentation                                                         | 12 r25 CO: Output voltage smoothed                    |  |  |  |  |  |  |

21. 用工具栏上的断开按钮断开变频器与 STARTER 之间的连接;

| 图 2-7                                                               |                    |                                      |  |  |  |  |  |
|---------------------------------------------------------------------|--------------------|--------------------------------------|--|--|--|--|--|
| STARTER STARTERclone1 [G120_CU230P_2_DP.Control_Unit - Expert list] |                    |                                      |  |  |  |  |  |
| 📱 Project Edit Targetsystem View Op                                 | otions Window Help |                                      |  |  |  |  |  |
|                                                                     |                    |                                      |  |  |  |  |  |
| STARTERclone1                                                       |                    | Ente Disconnect from target system   |  |  |  |  |  |
| nsert single drive unit                                             | Expert list        |                                      |  |  |  |  |  |
| G12U_CU23UP_2_DP                                                    | ⊕ Param            | Data Parameter text                  |  |  |  |  |  |
| Control_Onic                                                        |                    | A V AI                               |  |  |  |  |  |
| > Expert list                                                       | 1 r2               | Drive operating display              |  |  |  |  |  |
|                                                                     | 2 p3               | Access level                         |  |  |  |  |  |
|                                                                     | 3 p4               | Display fitter                       |  |  |  |  |  |
| Setroipt chappel                                                    | 4 p10              | Drive commissioning parameter fiter  |  |  |  |  |  |
| Sopen-loop/dosed-loop                                               | 5 p14              | Buffer memory mode                   |  |  |  |  |  |
| Functions                                                           | 6 p15              | Macro drive unit                     |  |  |  |  |  |
| 🐨 🊿 Messages and monitori                                           | 7 <mark>r10</mark> | Control Unit Firmware-Version        |  |  |  |  |  |
| Technology controller                                               | 8 <mark>r20</mark> | Speed setpoint smoothed              |  |  |  |  |  |
| 🗉 🚿 Commissioning                                                   | 9 <mark>r21</mark> | CO: Actual speed smoothed            |  |  |  |  |  |
| Communication                                                       | 10 r22             | Speed actual value rpm smoothed      |  |  |  |  |  |
| 🗉 ≫ Diagnostics                                                     | 11 r24             | Output frequency smoothed            |  |  |  |  |  |
| Documentation                                                       | 12 r25             | CO: Output voltage smoothed          |  |  |  |  |  |
| 🗄 🧰 SINAMICS LIBRARIES                                              | 13 r26             | CO: DC link voltage smoothed         |  |  |  |  |  |
|                                                                     | 14 r27             | CO: Absolute actual current smoothed |  |  |  |  |  |
| _                                                                   | 15 r31             | Actual torque smoothed               |  |  |  |  |  |

22. 弹出设备不在线对话框;

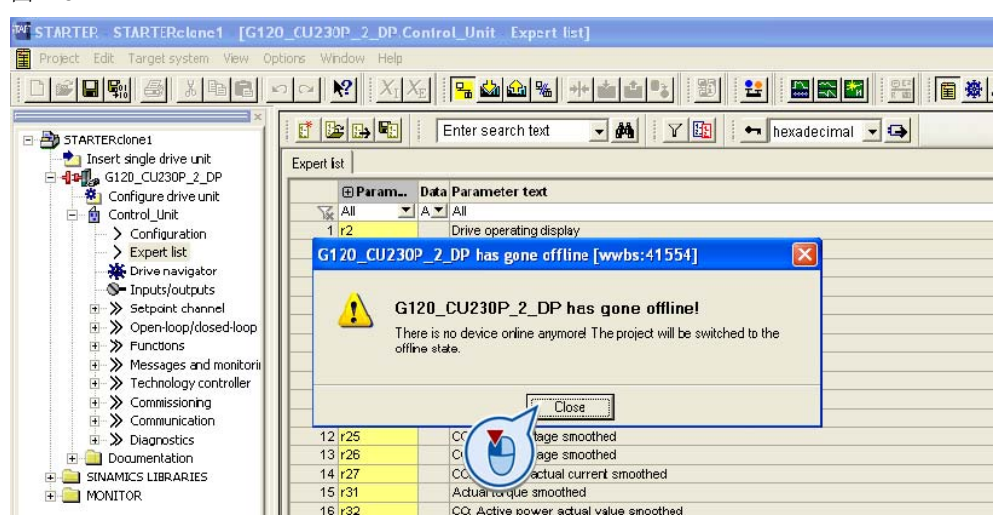

23. 点击 "Close"关闭。

## 2.2 将参数拷贝至第二台变频器

- 1. 使用 mini USB 电缆将第二台变频器与 PC 机连接起来;
- 2. 在 STARTER 软件中点击"Accessible nodes";

| 图 2-9                                                               |                                                      |                                        |  |  |  |  |  |  |
|---------------------------------------------------------------------|------------------------------------------------------|----------------------------------------|--|--|--|--|--|--|
| STARTER STARTERclone1 [G120_CU230P_2_DP.Control_Unit - Expert list] |                                                      |                                        |  |  |  |  |  |  |
| 📱 Project Edit Targetsystem View Op                                 | 🖥 Project Edit Targetsystem View Options Window Help |                                        |  |  |  |  |  |  |
|                                                                     |                                                      |                                        |  |  |  |  |  |  |
| STARTERcione1                                                       |                                                      | Enter search text 🗨 🏘 🛛 🖉 🎦 🖂 🖂        |  |  |  |  |  |  |
| nsert single drive unit                                             | Expert list                                          |                                        |  |  |  |  |  |  |
| G12U_CU23UP_2_DP                                                    | ⊕ Param                                              | Data Parameter text                    |  |  |  |  |  |  |
|                                                                     | Al 💌                                                 | A 📕 All                                |  |  |  |  |  |  |
|                                                                     | 1 r2                                                 | Drive operating display                |  |  |  |  |  |  |
| Expert list                                                         | 2 p3                                                 | Access level                           |  |  |  |  |  |  |
| Trive navigator                                                     | 3 p4                                                 | Display fiter                          |  |  |  |  |  |  |
| S Inputs/outputs                                                    | 4 p10                                                | Drive commissioning parameter fiter    |  |  |  |  |  |  |
| I ≫ Setpoint channel                                                | 5 p14                                                | Buffer memory mode                     |  |  |  |  |  |  |
| + >> Open-loop/dosed-loop                                           | 6 p15                                                | Macro drive unit                       |  |  |  |  |  |  |
| Functions                                                           | 7 <mark>r10</mark>                                   | Control Unit Firmware-Version          |  |  |  |  |  |  |
| + > Messages and monitori                                           | 8 <mark>r20</mark>                                   | Speed setpoint smoothed                |  |  |  |  |  |  |
| 🕂 厳 Technology controller                                           | 9 <mark>r21</mark>                                   | CO: Actual speed smoothed              |  |  |  |  |  |  |
| ∓ ≫ Commissioning                                                   | 10 r22                                               | Speed actual value rpm smoothed        |  |  |  |  |  |  |
| T S Communication                                                   | 11 r24                                               | Output frequency smoothed              |  |  |  |  |  |  |
| Interpretation → Diagnostics                                        | 12 r25                                               | CO: Output voltage smoothed            |  |  |  |  |  |  |
| Documentation                                                       | 13 <mark>r26</mark>                                  | CO. DC link voltage smoothed           |  |  |  |  |  |  |
| E in Sinamics Libraries                                             | 14 r27                                               | CO: Absolute actual current smoothed   |  |  |  |  |  |  |
|                                                                     | 15 r31                                               | Actual torque smoothed                 |  |  |  |  |  |  |
|                                                                     | 16 <mark>r32</mark>                                  | CO: Active power actual value smoothed |  |  |  |  |  |  |
|                                                                     |                                                      |                                        |  |  |  |  |  |  |

3. 不要选择 STARTER 主窗口中 Accessible Nodes 树形结构下显示的变频器;

#### 图 2-10

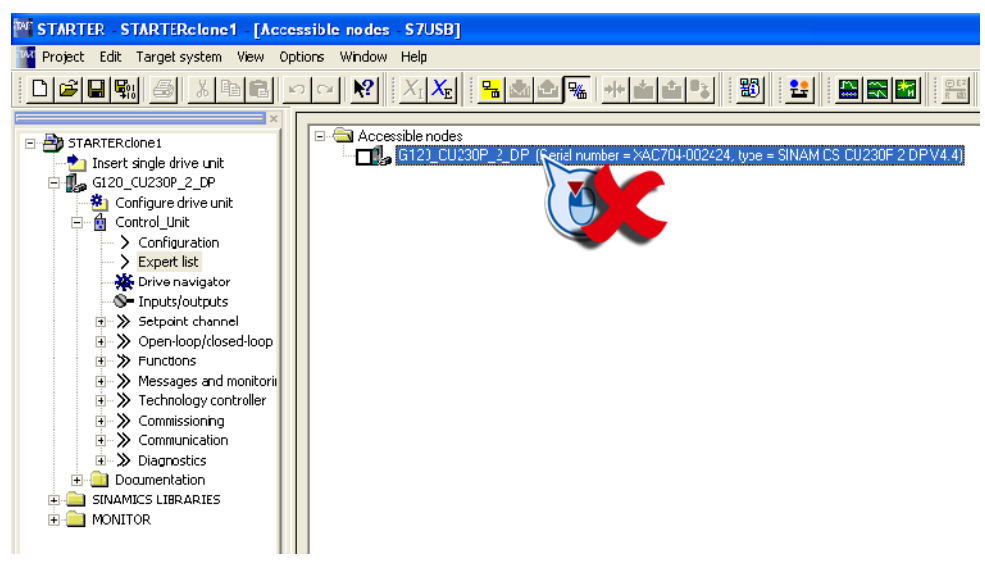

4. 点击工具栏 "connecto to selected target devices" 按钮;

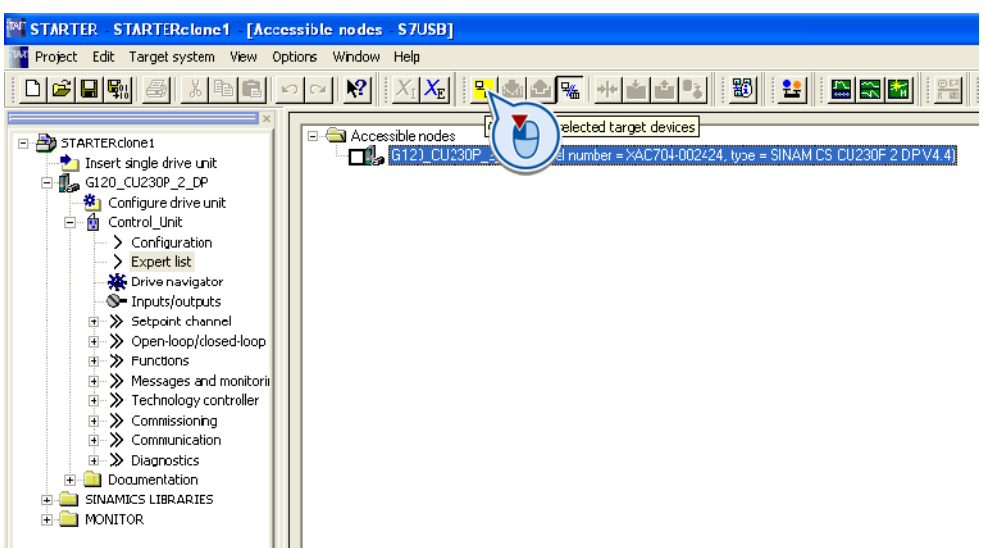

- 5. 弹出"Assign Target Devices" 对话框;
- 图 2-12

| STARTER STARTERclane1 [Acce                                                                                                    | issisla nodas \$7.50]                                                                                                    |                                                                                      |           |                              |                                              |
|----------------------------------------------------------------------------------------------------|----------------------------------------------------------------------------------------------------|--------------------------------------------------------------------------------------|-----------|------------------------------|----------------------------------------------|
| Project Tolk Target system Very Op                                                                                                    | con Vrder He<br>⊐ N N XIXI Sassi + a a Si III 80                                                                                                    |                                                                                      | lais      |                              | leleli                                       |
| By STANTERCONSE     Description     Description     Configuration     Configura | Statesesible rode:                                                                                                    | - SINAMICS CU238P-2 DP-Y4.4)                                                         |           |                              |                                              |
| S >> Setpart dwnel                                                                                                    |                                                                                                    | 8 Assign Target Devices                                                              |           |                              |                                              |
| <ul> <li>I D Open scop (conset) cop</li> <li>I D Functors</li> </ul>                                                                                                    |                                                                                                    | Unassigned devices                                                                   |           | Assigned devices             |                                              |
| Message and motion     Message and motion     Message and motion     Message and motion     Message and motion     Message and motion     Message and motion     Message and motion     Message and motion     Message and motion     Message and motion     Message and motion                                                                                                    |                                                                                                    | B B (CLARTRICKE)                                                                     |           | Target device in the project | Accessible node:<br>G120_CU230P_2_DP (Serial |
|                                                                                                    | Extended satings<br>Extended satings<br>DEVICE (STARTER, SCOUT)<br>Interface coameteixation used. S7USB<br>IP-addess of the aught node.                                             | R 🔮 Accessible rodds<br>- 🛃 G120_CU200P_2CP (Swind number - WC                       |           |                              |                                              |
| Project                                                                                                    | Do you want to accept the selected date units into the poject?           Accept         Select dive units         Update           Example         Select dive units         Update | Current presidection<br>Current presidection<br>Current project<br>Accessible nodes: |           |                              |                                              |
| Information Establishing a com<br>Exer G120_CU230P_2_<br>Exer Error on: Connect to<br>Error Invalid parameter (r                                                                                                    | vection to device 'G 120_CU230P_2_DP'<br>DPE fine accurated while establishing a connection to device 'G120_CU230P_2,<br>o valected target devices.<br>et = 0xbe/b000c)             | Connect to assigne                                                                   | d devices | Cancel                       | Heb                                          |

- 6. 点击 "Connect to assigned devices" ——变频器在 STARTER 软件上线;
- 7. 点击工具栏 download 图标按钮;

| 图 2-13                                                                  |                                                                                           |                                                     |  |  |  |  |  |  |
|-------------------------------------------------------------------------|-------------------------------------------------------------------------------------------|-----------------------------------------------------|--|--|--|--|--|--|
| STARTER - STARTERclone1 - [G120_CU230P_2_DP.Control_Unit - Expert list] |                                                                                           |                                                     |  |  |  |  |  |  |
| 📱 Project Edit Targetsystem View Op                                     | tions Window Help                                                                         |                                                     |  |  |  |  |  |  |
|                                                                         |                                                                                           | : <mark>- ::::::::::::::::::::::::::::::::::</mark> |  |  |  |  |  |  |
| Target system Y 🔄 🔸 🌬 Enter s 🗸 😽 🖓 🚱                                   |                                                                                           |                                                     |  |  |  |  |  |  |
|                                                                         |                                                                                           |                                                     |  |  |  |  |  |  |
| 🖻 🕂 🗊 G12D CU230P 2 DP                                                  |                                                                                           |                                                     |  |  |  |  |  |  |
| 🖃 📥 🏚 Control Unit                                                      | ⊕ Param I                                                                                 | Data Paramete                                       |  |  |  |  |  |  |
| Configuration                                                           | 🛛 🔀 Ali 🖃 /                                                                               | A 🗾 All                                             |  |  |  |  |  |  |
| > Expert list                                                           | 1 <mark>r2</mark>                                                                         | Drive operating display                             |  |  |  |  |  |  |
| 🛛 💥 Drive navigator                                                     | 2 p3                                                                                      | Access level                                        |  |  |  |  |  |  |
| S Inputs/outputs                                                        | 3 p4                                                                                      | Display filter                                      |  |  |  |  |  |  |
| 🗉 ≫ Setpoint channel                                                    | 4 p10                                                                                     | Drive commissioning parameter fiter                 |  |  |  |  |  |  |
| 🗉 ≫ Open-loop/dosed-loop                                                | 5 p14                                                                                     | Buffer memory mode                                  |  |  |  |  |  |  |
| 🗉 ≫ Functions                                                           | 6 p15                                                                                     | Macro drive unit                                    |  |  |  |  |  |  |
| 🕀 ≫ Messages and monitori                                               | 7 <mark>r18</mark>                                                                        | Control Unit Firmware-Version                       |  |  |  |  |  |  |
| 🗉 ≫ Technology controller                                               | 8 <mark>r20</mark>                                                                        | Speed setpoint smoothed                             |  |  |  |  |  |  |
| 😟 ≫ Commissioning                                                       | 9 <mark>r21</mark>                                                                        | CO: Actual speed smoothed                           |  |  |  |  |  |  |
| 🗉 ≫ Communication                                                       | 10 <mark>r22</mark>                                                                       | Speed actual value rpm smoothed                     |  |  |  |  |  |  |
| 🕀 ≫ Diagnostics                                                         | 11 r24                                                                                    | Output frequency smoothed                           |  |  |  |  |  |  |
| 🗄 🛄 Documentation                                                       | 12 r25                                                                                    | CO. Output voltage smoothed                         |  |  |  |  |  |  |
| E SINAMICS LIBRARIES                                                    | 13 r26                                                                                    | CO: DC link voltage smoothed                        |  |  |  |  |  |  |
|                                                                         | 14 r27                                                                                    | CO: Absolute actual current smoothed                |  |  |  |  |  |  |
|                                                                         | 15 r31                                                                                    | Actual torque smoothed                              |  |  |  |  |  |  |
|                                                                         | 16 r32                                                                                    | CO: Active power actual value smoothed              |  |  |  |  |  |  |
|                                                                         | 17 r34                                                                                    | CO: Motor utilization                               |  |  |  |  |  |  |
|                                                                         | 18 r35                                                                                    | CO: Motor temperature                               |  |  |  |  |  |  |
|                                                                         | 19 r36                                                                                    | CO: Power unit overlaad 12t                         |  |  |  |  |  |  |
|                                                                         | 20 r39                                                                                    | Energy consumption                                  |  |  |  |  |  |  |
|                                                                         | 21 p40                                                                                    | Reset energy consumption display                    |  |  |  |  |  |  |
|                                                                         | 22 r41                                                                                    | Energy usage saved                                  |  |  |  |  |  |  |
|                                                                         | 23 p45                                                                                    | Smoothing time constant, display values             |  |  |  |  |  |  |
|                                                                         | 24 1140                                                                                   | COVEO, Missing enable sig                           |  |  |  |  |  |  |
|                                                                         | 20 (47                                                                                    | COPO: Command Date Set CDS effective                |  |  |  |  |  |  |
|                                                                         | 20 ⊕130                                                                                   | CORO: Drive Bate Set DDS effective                  |  |  |  |  |  |  |
|                                                                         | 27 ⊕r51                                                                                   | COBO: Drive bala set DDS enective                   |  |  |  |  |  |  |
|                                                                         | 20 mr53                                                                                   | COBO: Status word 2                                 |  |  |  |  |  |  |
|                                                                         | 20 ⊕r54                                                                                   | COBO: Status word 2                                 |  |  |  |  |  |  |
|                                                                         | 31 @r55                                                                                   | CO/BO: Supplementary control word                   |  |  |  |  |  |  |
|                                                                         | 32 @r%                                                                                    | COBO: Status word, closed-loon control              |  |  |  |  |  |  |
|                                                                         | 33 460                                                                                    | CO: Sneed settoint before the scholint filter       |  |  |  |  |  |  |
| Desire at                                                               |                                                                                           |                                                     |  |  |  |  |  |  |
| Fiolect                                                                 | Control_Unit                                                                              |                                                     |  |  |  |  |  |  |
| 8                                                                       |                                                                                           |                                                     |  |  |  |  |  |  |
| Device     Operating state                                              |                                                                                           |                                                     |  |  |  |  |  |  |
| G120_CU230P_2_DP.Control_Unit                                           | G120_CU230P_2_DP.Control_Unit Switching on inhibited - set "OC/DFF2" = "1" (p0844, p0845) |                                                     |  |  |  |  |  |  |

8. 弹出下载对话框;

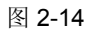

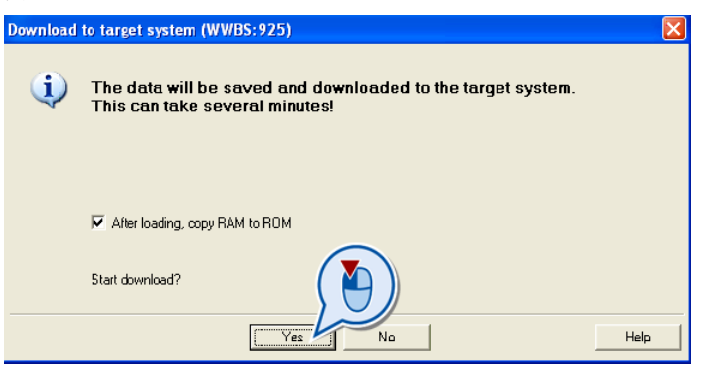

#### 注意 确认勾选 "After loading, copy RAM to ROM"。

- 9. 点击"Yes" 开始下载;
- 10. 将会有一个进度条显示下载状态;

在 STARTER 的信息显示区将显示出下载已成功完成。

| 图 | 2-15                                                                    |                                                                                                    |
|---|-------------------------------------------------------------------------|----------------------------------------------------------------------------------------------------|
| × | Level                                                                   | Message                                                                                                    |
|   | Information<br>Information<br>Information<br>Information<br>Information | Download to target system<br>The following devices are not consistent online: G120_CU230P_2_DP.<br>G120_CU230P_2_DP: Checking the TO configuration<br>G120_CU230P_2_DP: Download completed<br>Download to target system completed successfully<br>G120_CU230P_2_DP: Copy RAM to ROM performed successfully. |
|   | Alarmo 🔛                                                                | Target system output 🛛 🖽 Load to PG output 🕽 🖽 Comple/check output 🛛 🏠 Diagnostics overview                                                                                                    |